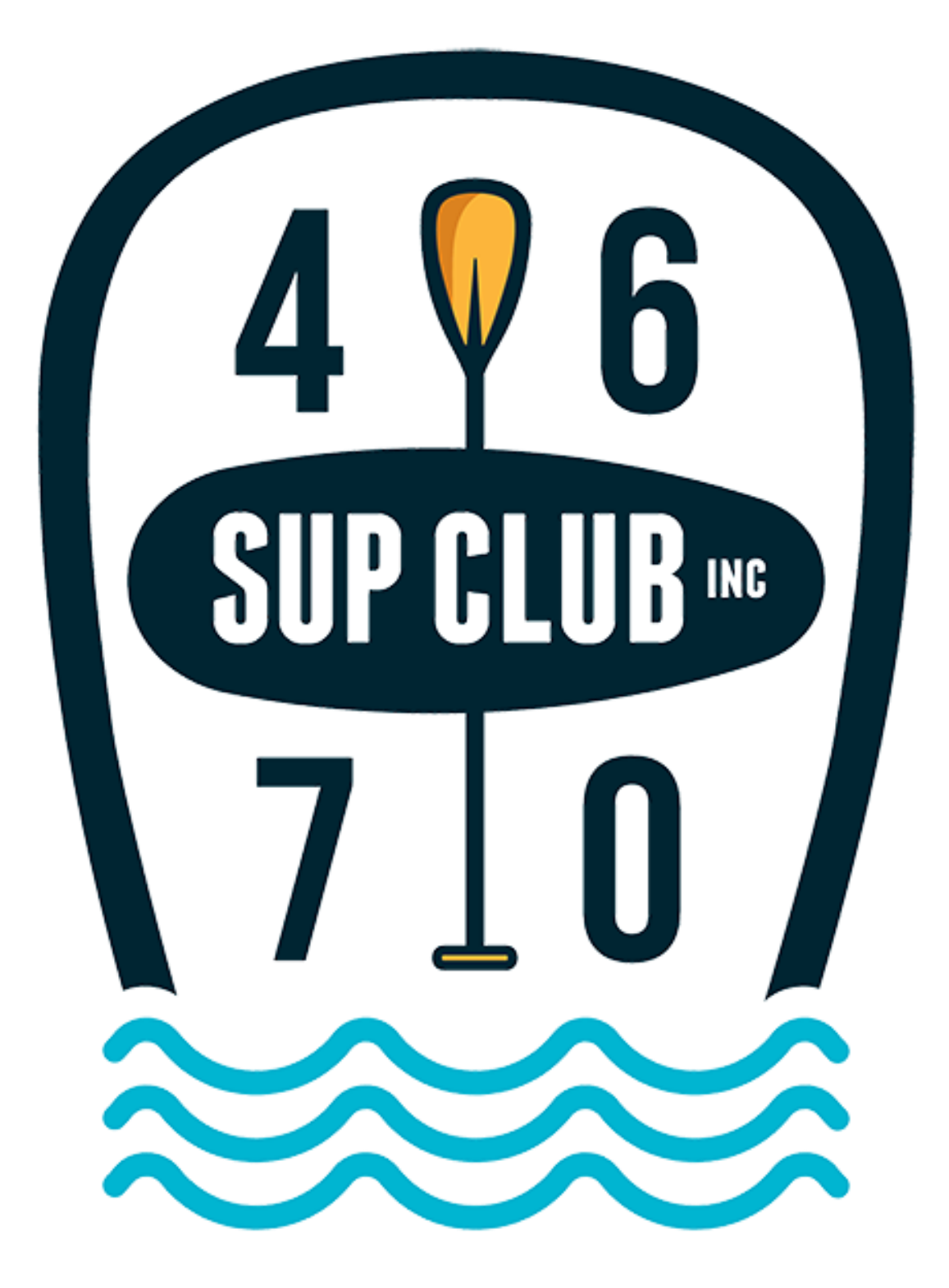

Click on the "Join Club" menu item on the club website <a href="https://www.4670sup.club/">https://www.4670sup.club/</a>

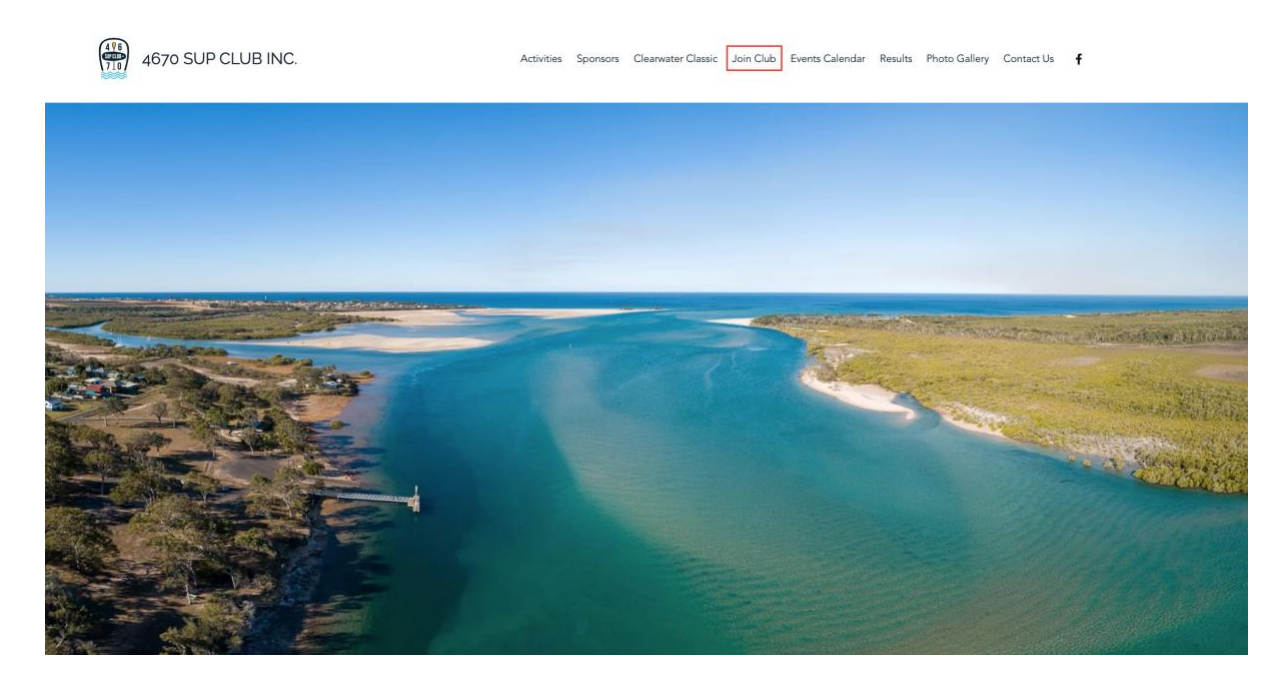

This will take you to the join page. Select the "Join Today!" button underneath the instructions

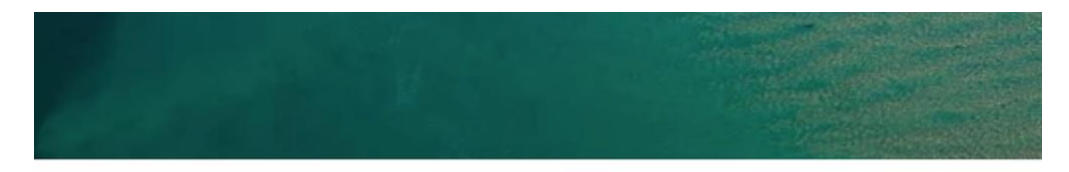

## Join 4670 SUP Club Inc

To join the 4670 SUP Club, registration must be done through the Surfing Australia portal.

For detailed instructions on how to sign up, please see the following instructions <u>here</u> and join up via the button below

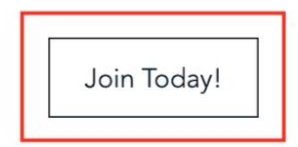

This will then take you to the Surfing Australia web site which you will need to sing up to if you do not already have a Surfing Australia account.

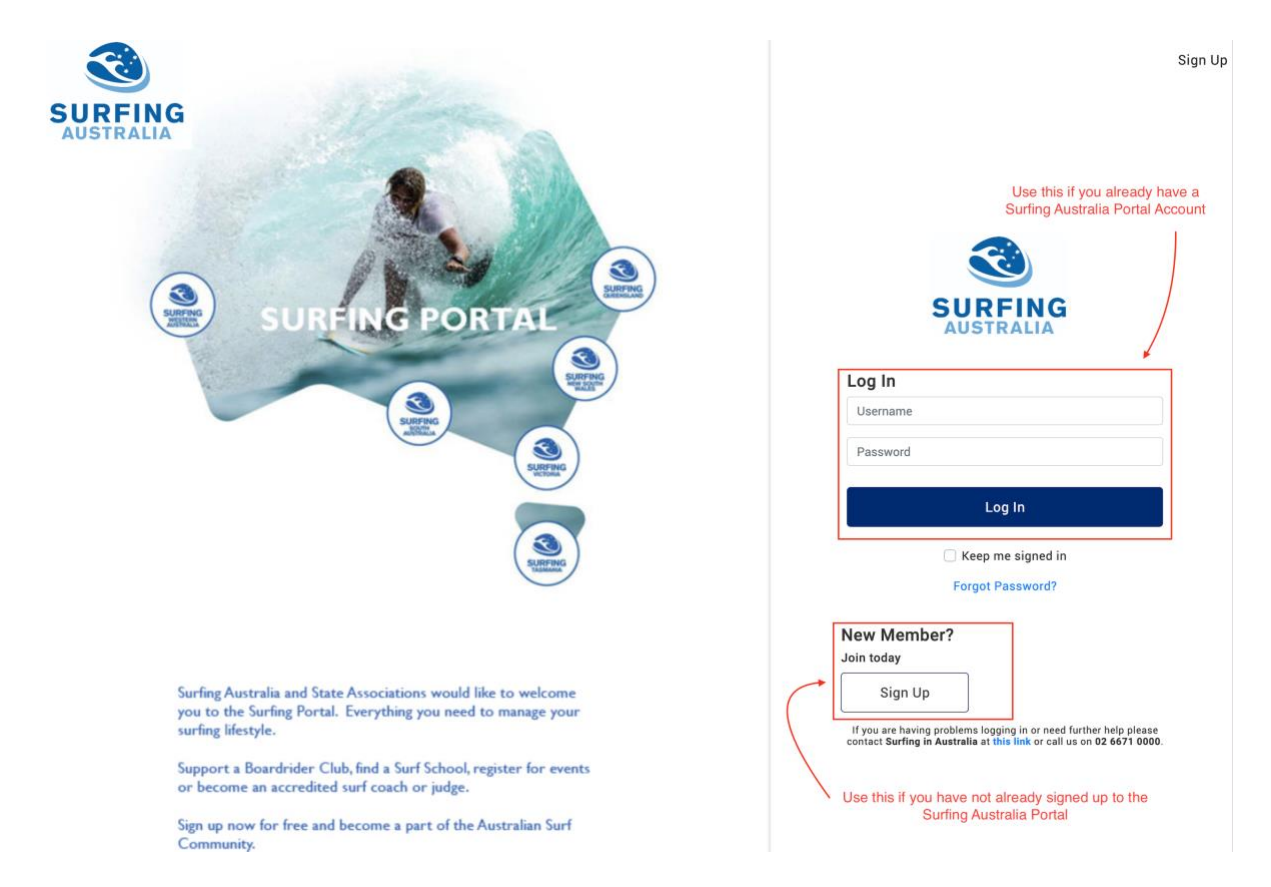

Once signed into the portal it will prompt you what to purchase

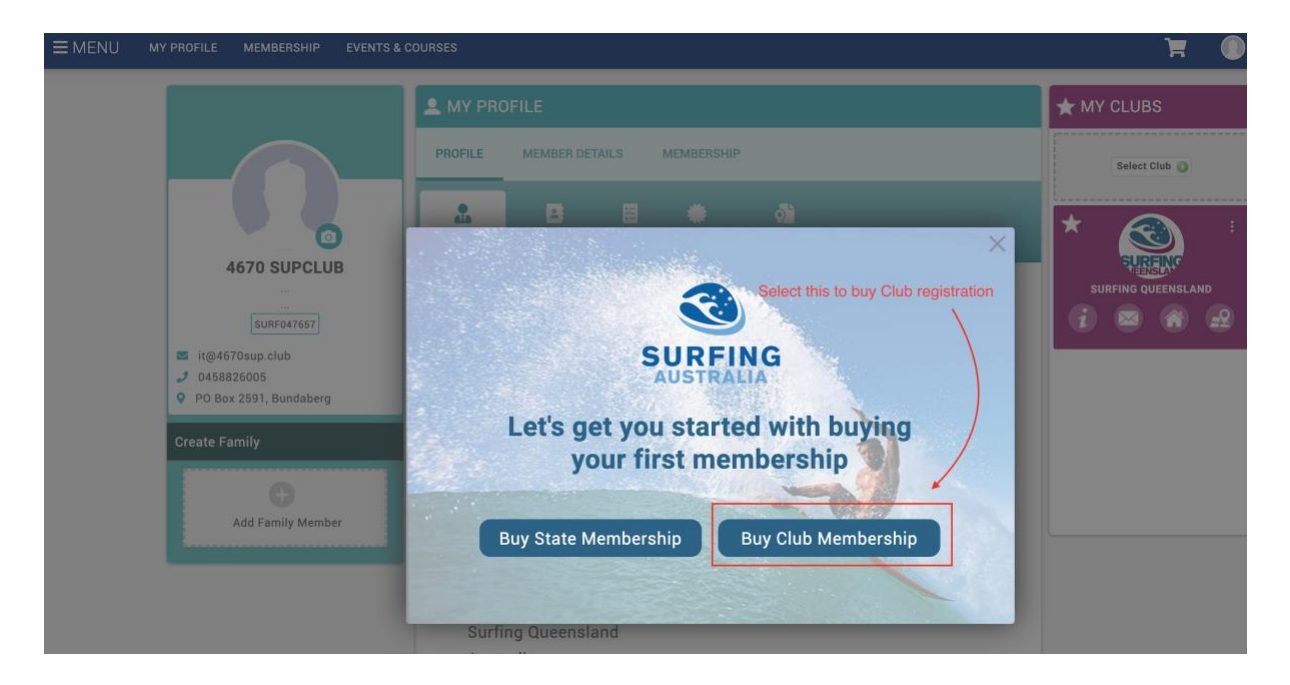

It should then automatically open up the Club Finder. Based on the postcode that you entered when signing up it will populate and search for clubs within that postcode. Click on the **List** button to see a list of all clubs within the search criteria.

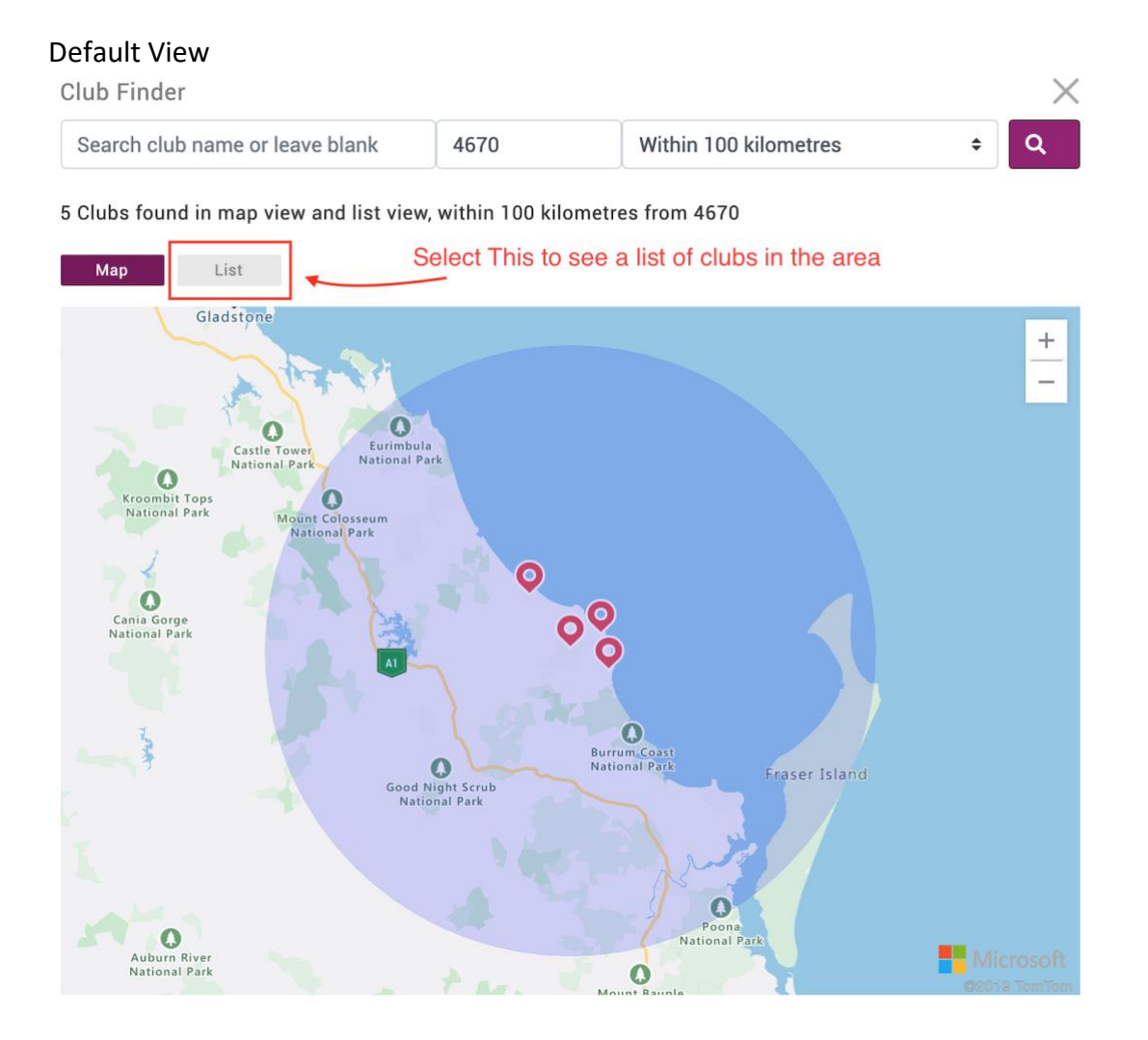

Or search by Club Name 4670 SUP

**Club Finder** 

| 4670 | Suburb or Post ( | Within 100 kilometres | \$<br>Q |
|------|------------------|-----------------------|---------|
|      |                  |                       | (f)     |

 $\times$ 

## 1 Clubs found in map view and list view

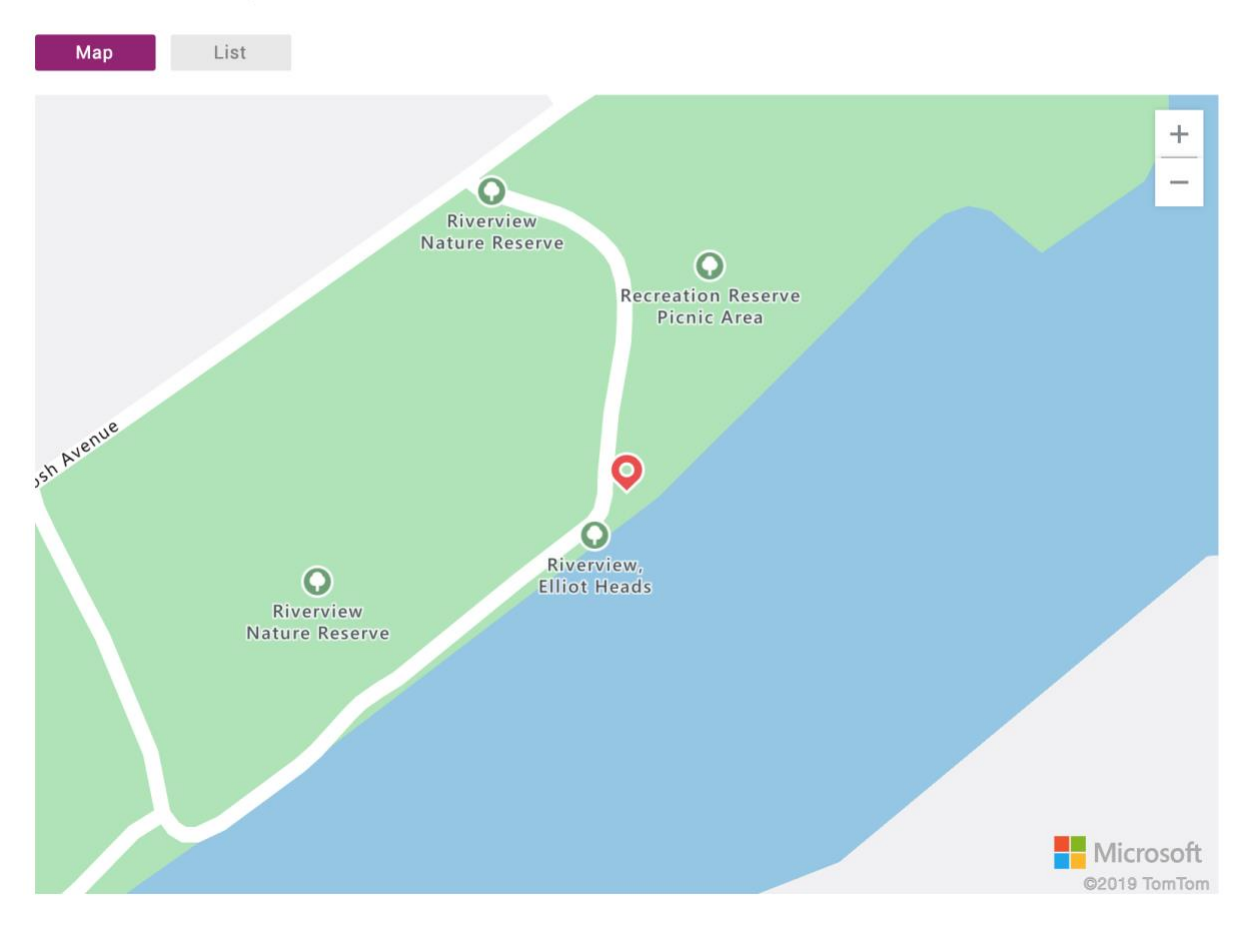

## Either way then hit the List button to see a list of clubs and select the club to sign up to.

| Club Finder                                                                         |                 |                                      | $\times$ |
|-------------------------------------------------------------------------------------|-----------------|--------------------------------------|----------|
| Search club name or leave blank                                                     | 4670            | Within 100 kilometres                | ¢ Q      |
| 5 Clubs found in map view and list view Map List                                    | v, within 100 k | cilometres from 4670                 |          |
| Name                                                                                |                 |                                      |          |
| <b>4670 Sup Club Inc</b><br>TYPE: Club   REGION: Surfing Queensland                 |                 |                                      |          |
| ENVIRO-REEFS PADDLE AND SURF SCHOOL<br>TYPE: Surf School   REGION: Surfing Queensla | nd              |                                      | 0        |
| Moore Park Beach Boardriders<br>TYPE: Club   REGION: Surfing Queensland             |                 |                                      | •        |
| Pacifique Surfriders Club Inc.<br>TYPE: Club   REGION: Surfing Queensland           |                 |                                      | •        |
| Surfschool Bargara<br>TYPE: Surf School   REGION: Surfing Queensla                  | nd              |                                      | •        |
|                                                                                     |                 |                                      |          |
|                                                                                     |                 | Select this to select the Club to Jo | in       |
|                                                                                     |                 |                                      |          |
|                                                                                     |                 |                                      |          |
|                                                                                     |                 |                                      |          |

Then Select which membership option to purchase

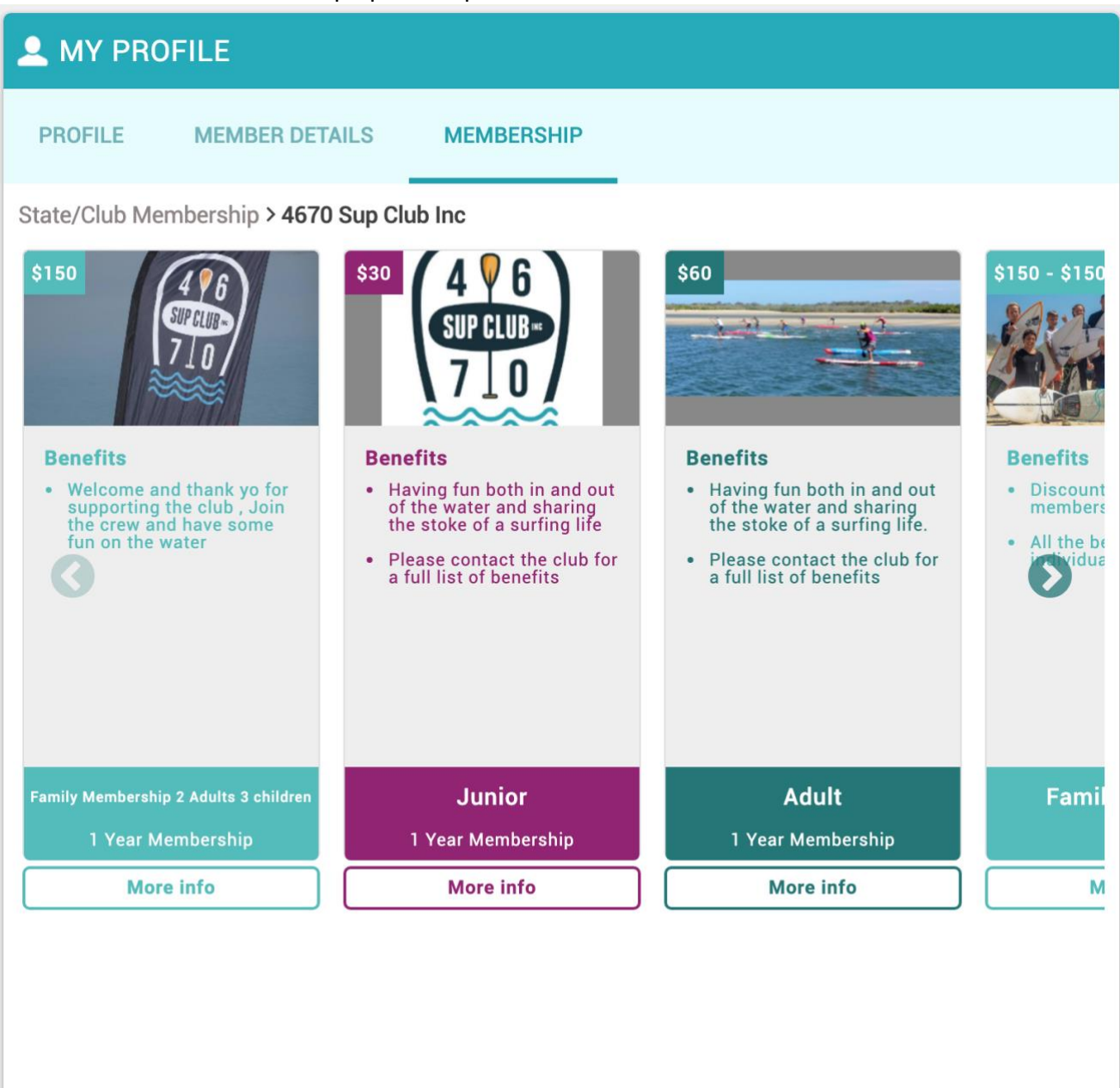

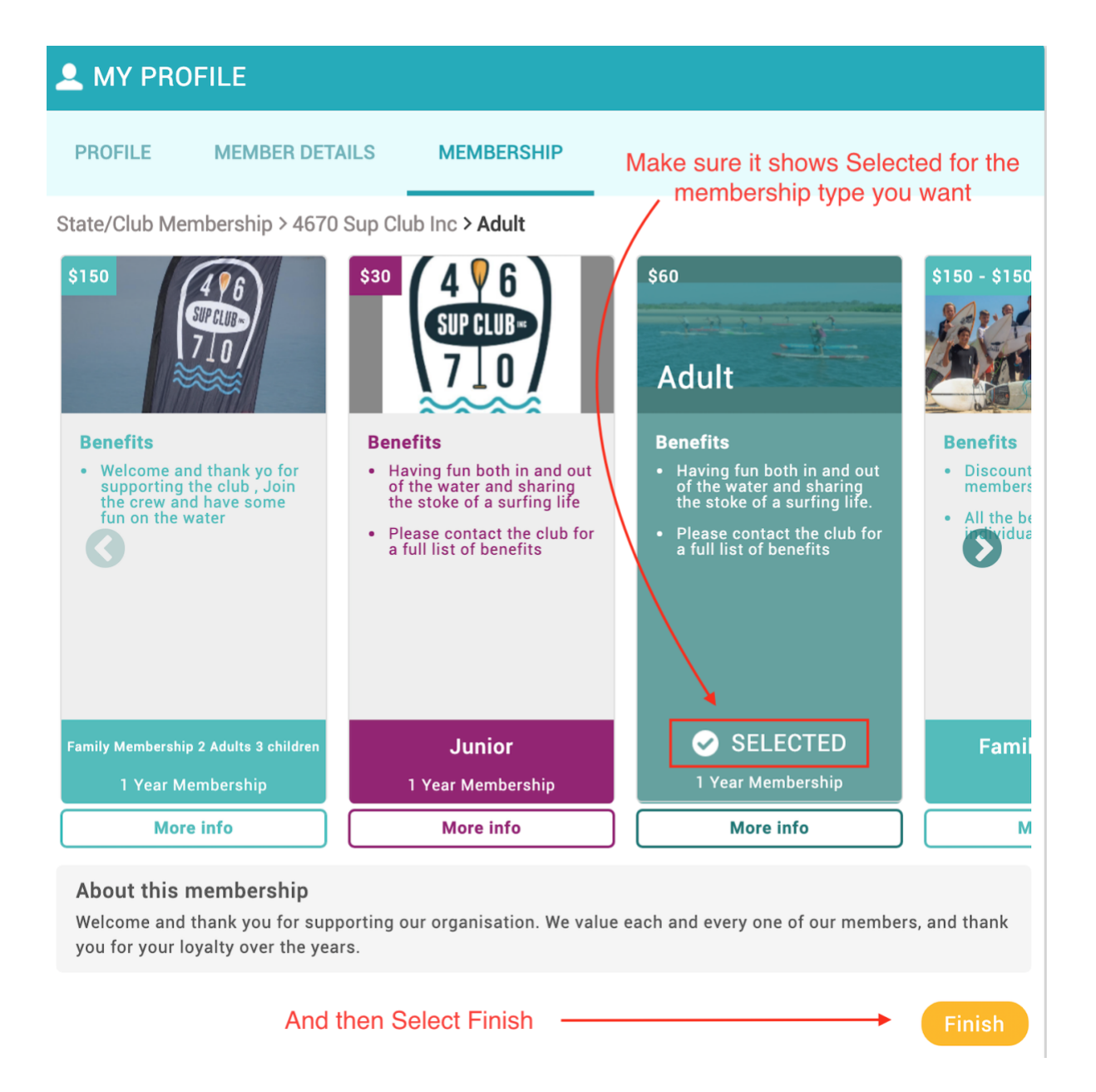

## You should then proceed to the checkout to finalise payment

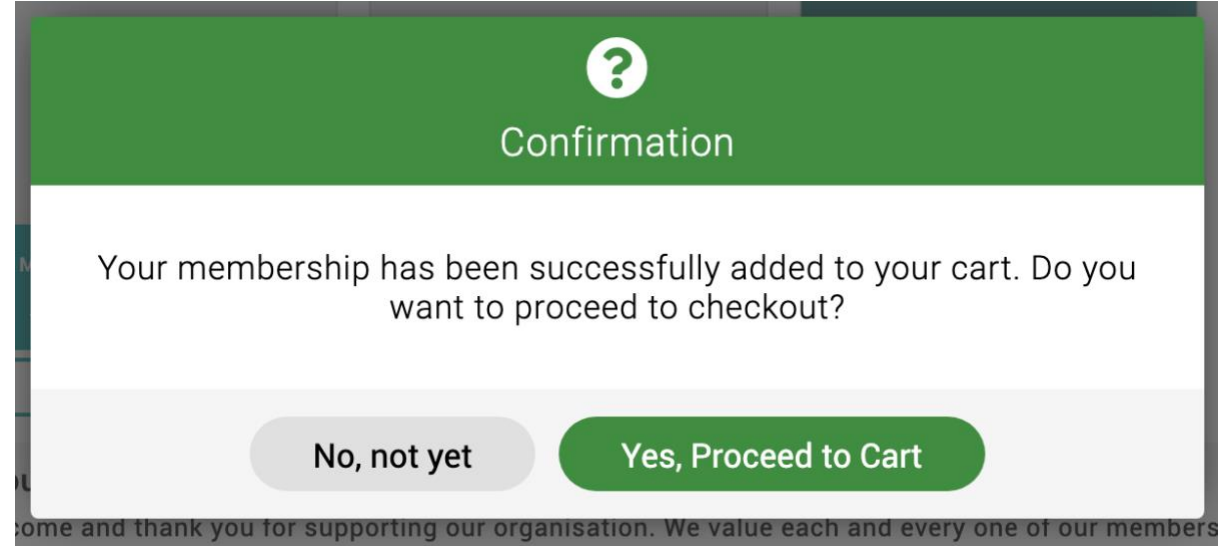

| Checkout & Payme         | nt                                                                                          |                                                                              |            |                      |           |             |
|--------------------------|---------------------------------------------------------------------------------------------|------------------------------------------------------------------------------|------------|----------------------|-----------|-------------|
|                          |                                                                                             | 1 Order Review 2 Confirm Payment                                             |            |                      |           |             |
| low is a summary of you  | ur order, please review and                                                                 | then select a payment option.                                                |            |                      |           |             |
| Ord E-Mail mail.sjbow    | rden.com                                                                                    |                                                                              |            |                      | Pa        | y with Card |
| otal items               | 1                                                                                           |                                                                              |            |                      | VISA DISC |             |
| em saved for later       | 0                                                                                           | Devices and architecter and this second                                      |            |                      |           |             |
| let Totel                | \$60.00                                                                                     | Heview you membership to make sure it is correct                             |            |                      |           |             |
|                          | \$60.00                                                                                     |                                                                              |            |                      |           |             |
|                          | 000.00                                                                                      |                                                                              |            |                      |           |             |
|                          |                                                                                             |                                                                              |            |                      |           | 🛅 Remove Al |
| TEM SUMMARY              |                                                                                             |                                                                              | QTY        | NET TOTAL            | GST       | TOTAL       |
| Welcom<br>and tha        | me and thank you for supporti<br>ank you for your loyalty over the<br>we for Later X Remove | ng our organisation. We value each and every one of our members,<br>e years. | 1          | \$60.00              | \$0.00    | \$60.00     |
| TEMS SAVED FOR LATER (0) | )                                                                                           |                                                                              |            |                      | Hide save | d items 💽   |
|                          |                                                                                             |                                                                              |            | ខ                    | Update    |             |
|                          |                                                                                             |                                                                              |            | Order Summary        |           |             |
|                          |                                                                                             |                                                                              |            | Total items          |           |             |
|                          |                                                                                             | And then complete the transation                                             |            | Item saved for later | r         |             |
|                          |                                                                                             | $\mathbf{X}$                                                                 |            | Net Total            |           | \$60.0      |
|                          |                                                                                             |                                                                              | Total(AUD) |                      | \$60.00   |             |
|                          |                                                                                             |                                                                              |            |                      |           |             |
|                          |                                                                                             |                                                                              |            |                      | 🖌 Pa      | y with Card |

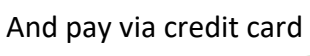

| memb                | ership | ×        |
|---------------------|--------|----------|
| Pay with card       |        |          |
| 4670 SUPClub        |        |          |
| Email Address       |        |          |
| Card Information    |        |          |
| 1234 1234 1234 1234 |        | VISA 🌔   |
| MM / YY             | CVC    | 3        |
| Name on card \star  |        |          |
|                     |        |          |
|                     |        |          |
| Pay \$              | 60.00  | <b>A</b> |

Once the payment process has been completed, you should see the club in you my clubs section of the portal.

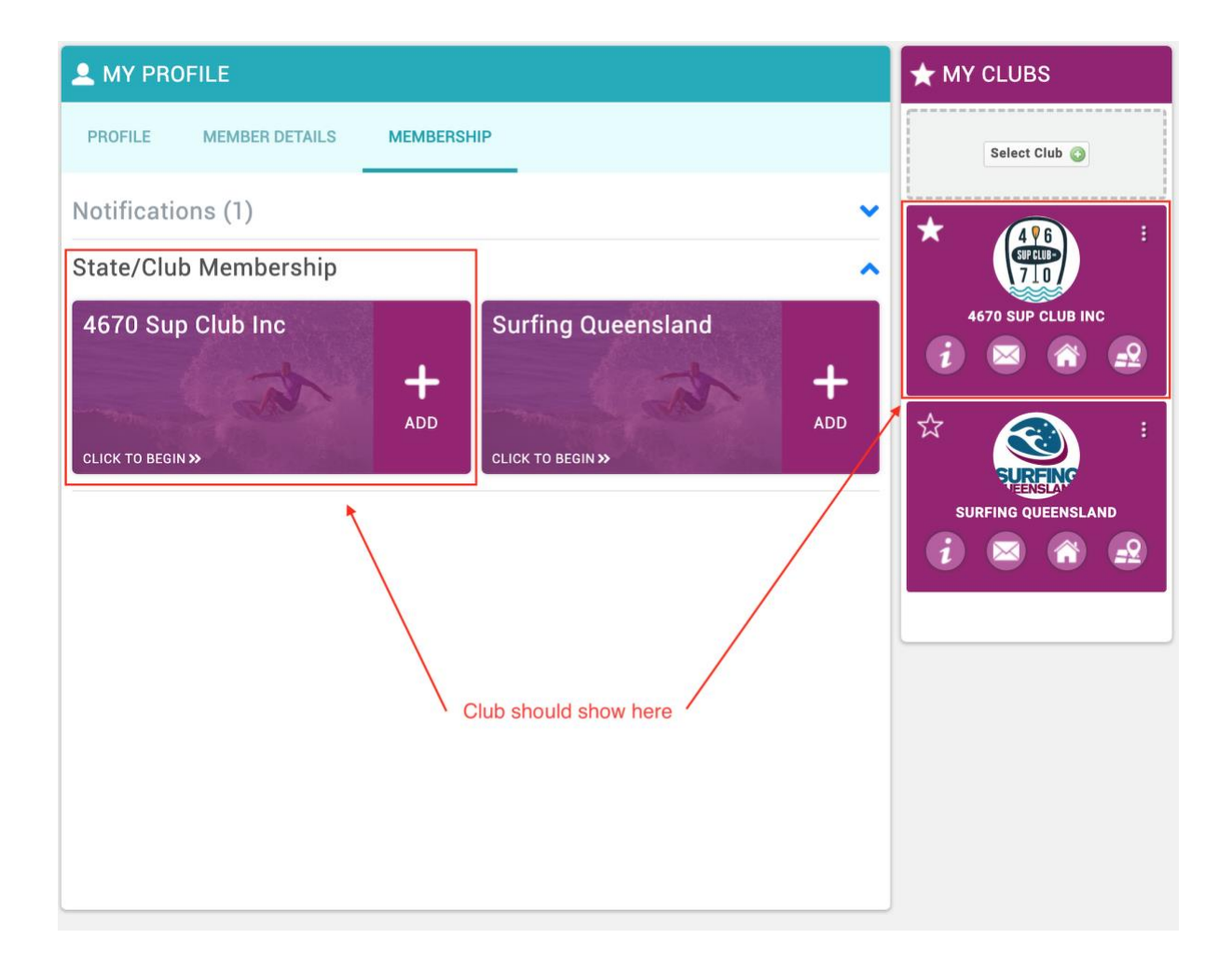